# a+) Clínica Sant Josep

## **NOVA FUNCIONALITAT DE L'ESPAI PACIENT**

ita a

# Confirma la teva arribada a la cita sense passar pel taulell

|                                                                                             | ABANS DE LA VISITA                                                        |                                                                |  |
|---------------------------------------------------------------------------------------------|---------------------------------------------------------------------------|----------------------------------------------------------------|--|
|                                                                                             | 1 Accediu a l'Espai Pacient amb la versió actualitzada.                   | 48 h abans de la cita, <b>rebreu un SMS</b><br>de recordatori. |  |
| ona tarda!                                                                                  | Si no esteu registrats ho podeu fer<br>a través d'una d'aquestes opcions: | 3 Aquest SMS us informarà si podeu                             |  |
| Accedint al po<br>espaipacient.c                                                            | Accedint al portal web:<br>espaipacient.clinicasantjosep.cat              | través de l'Espai Pacient.                                     |  |
| Contain<br>martine<br>martine                                                               | Descarregant-vos l'app                                                    |                                                                |  |
| B<br>B<br>B<br>B<br>B<br>B<br>B<br>B<br>B<br>B<br>B<br>B<br>B<br>B<br>B<br>B<br>B<br>B<br>B | Per crear un compte, haureu de<br>disposar d'un correu electrònic.        |                                                                |  |

## **EL DIA DE LA VISITA**

Si la cita permet confirmar la vostra arribada, us apareixerà un **botó verd de confirmació** a la pantalla principal de l'aplicació.

Dirigiu-vos a la ubicació indicada i espereu el vostre torn

AL·LÈRGIA VDA. CAIXA ADESLAS, S.A. SEGUROS FARRARONS LORENTE, LIDIA PRIMERA VISITA Número despatx: Despatx 62 B Planta 1 Mostrador: EDIFICI B CONSULTORIS PRV B Hora citació: 10:15

#### **BOTÓ 'CONFIRMACIÓ DE CITA' ACTIU**

Quan arribeu a la vostra cita, haureu de prémer el botó 'Confirmació de cita'. Seguidament us apareixerà un tiquet virtual amb el número de despatx on us haureu d'adreçar.

Espereu a tenir activat el boto de confirmar l'arribuda OFTALMOLOGIA Cita privada MARIELLA FABREGA, VITO DOMENICO LASER YAG TESPERALA CLINICA SANT JOSEP Dijous D4 de julioi de 2024 A les 19:00 Plants 2 - Mostrador: EDIFICI A, CONSULTORIS PRV A

### **BOTÓ 'CONFIRMACIÓ DE CITA' INACTIU**

L'aplicació us indicarà que haureu d'esperar per a poder confirmar la cita. El botó 'Confirmació de cita' s'activa des de 30 minuts abans i fins a 5 minuts després de l'hora programada.

Si us plau, dirigiu-vos al mostrador per confirmar la vostra arribada a la Clínica

**AL·LÈRGIA** VDA. CAIXA ADESLAS, S.A. SEGUROS FARRARONS LORENTE, LIDIA PRIMERA VISITA Número despatx: Despatx 62 B

Planta 1 Mostrador: EDIFICI B CONSULTORIS PRV B Hora citació: 10:15

### **BOTÓ 'ERROR'**

En cas d'incidència us apareixerà un botó d'error indicant-vos que us heu d'adreçar al taulell.

| 0          | FORA D'HORARI          |  |
|------------|------------------------|--|
| Si us plau | ditiniveyos al mostrar |  |

per confirmar la vostra artibada a la Clínica TRAUMATOLOGIA A CAIXA ADESLAS, S.A SEGUROS GRALES REASEGUROS CASELLAS BASAGAÑA, MIREIA

CLÍNICA SANT JOSEP Divendres 28 de juny de 2024 A les 12-32 Planta baixa Mostrador EDIFICI E) CIMETIR

## **BOTÓ 'FORA D'HORARI'**

Si arribeu passats 5 minuts de l'hora programada, us apareixerà un botó de 'Fora d'horari' indicant-vos que us heu d'adreçar al taulell.

Recordeu! Una vegada finalitzada la visita, heu de passar pel taulell per efectuar el pagament de les visites particulars i gestionar, si cal, noves cites o proves.